## **Digital Audio Files of Proceedings Now Available via PACER**

Registered PACER users can now request immediate access to digital audio recordings of court proceedings before Judge Jennemann. Users can download a copy of the digital audio file, share it with their clients, and keep it for future reference or use in drafting orders or other pleadings. The cost is \$2.40 per download (the same cost as a 30-page download).

Judge Jennemann (or any other presiding judge) has the sole discretion to provide PACER access to the digital audio file of a court proceeding. The Court will "tag" certain hearing for audio access without a request. Parties also may request, in open court, to have a proceeding designated as available for PACER access; **filing a motion is not necessary**. The Court typically will deny any request to provide PACER access to audio files of cases heard on large, multi-case dockets (i.e., Preliminary Hearings on Motions for Relief from Stay, Chapter 13 Confirmation hearings, etc...).

System Requirements:

- 1) A current PACER registration
- 2) Adobe Acrobat or Adobe Reader version 7 or greater
- 3) Windows Media Player (for .mp3 file playback)

Accessing the Digital Audio File:

- 1) From the PACER home page, select the "Reports" Menu
- 2) While in the "Reports" menu, select "Docket Report" from the "Case Information Reports" subheading.
- 3) Enter the appropriate case number and click "Run Report".
- 4) Select the docket entry titled,"PDF with Attached Audio File..." with the date and time that corresponds with that of the proceeding by clicking on the docket entry number.

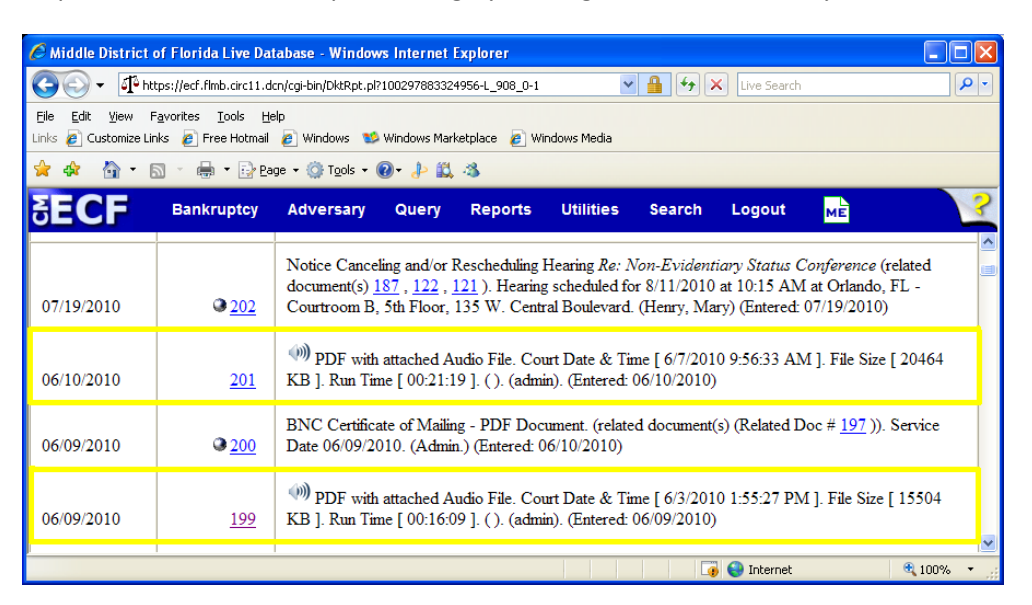

5) A PDF file with general information on the proceeding (i.e., date, time, length of hearing) will appear on-screen.

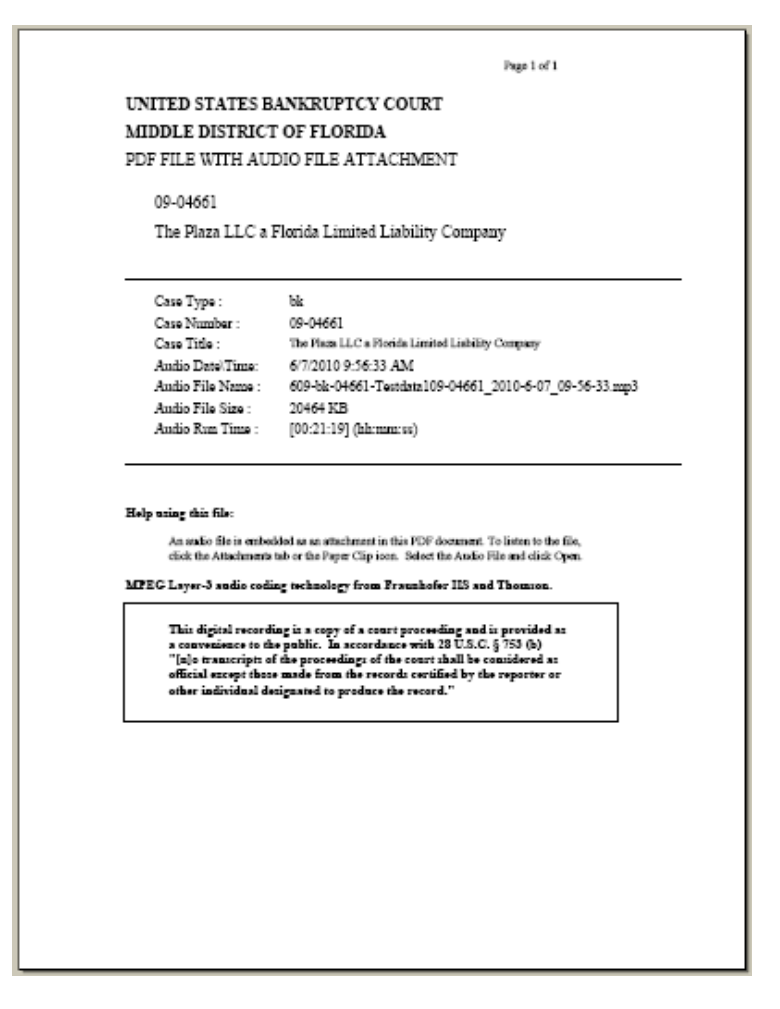

- 6) Click on the "Attachments" tab located on the lower left-hand border of the PDF file. A new section will open displaying the name of the audio file.
- 7) Click on the audio file. You will note that the "Open" button becomes clickable.

| https://ecf.flmb.circ11.dcn/doc1/046034998077?caseid=8686                                                                          | 843&de_seq_num=644&dm_id=36319655&doc_n - Windows Internet Ex                                                                                                    | cplorer 📃 🗗 🔀 |
|----------------------------------------------------------------------------------------------------|----------------------------------------------------------------------------------------------------|---------------|
| 🚱 🕞 🔻 🕼 https://ecf.flmb.circ11.dcn/doc1/046034998077?caseid=8688438de_seq_num=6448dm_id=363196558&doc_num=20: 💌 🔒 🚱 🗙 Live Search |                                                                                                    | P -           |
| File Edit Go To Favorites Help                                                                                                    |                                                                                                    |               |
| Links 🙋 Customize Links 🙋 Free Hotmail 🖉 Windows 🛸 Windows Marketplace 🙋 Windows Media                                             |                                                                                                    |               |
| 👷 🏟 - 🛐 - 📾 - 😥 Page - 🛞 Tools - 🔞 - 🐉 🎇 🦓                                                                                         |                                                                                                    |               |
| 🕐 []k Select 📷 🔍 - 🚺 💀 😕 28% 🛞 P 🔛 🥖 Sign - 🕎                                                                                      |                                                                                                    |               |
| 📔 Save a Copy 🚔 த 🤮 🏟 Search                                                                                                    |                                                                                                    |               |
| Safe                                                                                                    | Functional Constraints of Constraints of Constraint |               |
|                                                                                                    |                                                                                                    |               |
| 🖉 🖉 Open 🔐 Save 👈 Add 🎹 Delete 🦓 Search                                                                                            |                                                                                                    | Options 👻 🗙   |
| Name Description                                                                                                    | Modified Size                                                                                                    |               |
|                                                                                                    |                                                                                                    |               |
|                                                                                                    |                                                                                                    |               |
| ents                                                                                                    |                                                                                                    |               |
| Communication                                                                                                    |                                                                                                    |               |
|                                                                                                    |                                                                                                    |               |
| <b>N E 1</b> 4                                                                                                    | 4 1 of 1                                                                                                    |               |
| Done                                                                                                    | 😜 Unknown Zo                                                                                                    | ne .:         |

8) Click the Open button. Your computer will open an instance of Windows Media Player and commence download and audio playback.

Frequently Asked Questions

Q: How do I know if a hearing was selected for PACER access?

A: Review the Proceeding Memo of the hearing. Under the "Ruling" section, the first line will read: "TAGGED FOR AUDIO ACCESS."

Q: The Proceeding Memo indicates "TAGGED FOR AUDIO ACCESS", but I don't see a PDF file. Is there a problem?

A: No, it takes approximately 48 business hours for audio files to be made available on PACER. If you return in 2 days and do not see the file, please contact Judge Jennemann's Courtroom Administrator, Dan Muñoz at (407)648-6906.

Q: I opened the audio file but I don't hear anything. Is the file damaged?

A: The file is not damaged. This is common for cases that are first on a given docket. Audio recording starts before Court is called into session. Therefore, the "dead space" is simply the silence before the case is called. Fast forwarding to a later portion of the file audio should remedy this issue.

Q: Do I still have access to CD's or transcripts of court proceedings?

A: Yes, CD and transcription services will proceed under their current guidelines.